## Διαδικασία εγγραφής **Τελωνειακών Αντιπροσώπων** για πρόσβαση στο Κεντρικό Σύστημα Δεσμευτικών Δασμολογικών Πληροφοριών (EBTI) της ΕΕ

Η δημιουργία κεντρικού συστήματος Δεσμευτικών Δασμολογικών Πληροφοριών αποσκοπεί στην ευθυγράμμιση των διαδικασιών με τις απαιτήσεις του τελωνειακού κώδικα για την αποκλειστική χρήση ηλεκτρονικών τεχνικών επεξεργασίας δεδομένων, όσον αφορά στην επεξεργασία των αιτήσεων και αποφάσεων Δεσμευτικών Δασμολογικών Πληροφοριών.

Το εν λόγω διευρωπαϊκό σύστημα αποτελείται από μια πύλη για τους εμπορευόμενους (Trader Portal) και το σύστημα Δεσμευτικών Δασμολογικών Πληροφοριών (EBTI).

Οι κοινές απαιτήσεις δεδομένων για αιτήσεις και αποφάσεις αναφέρονται στο παράρτημα Α, Τίτλος ΙΙ, κεφάλαια 1 και 2 στον κατ' Εξουσιοδότηση Κανονισμό (ΕΕ) 2015/2446 και στο παράρτημα Α, Τίτλος Ι στον Εκτελεστικό Κανονισμό (ΕΕ) 2015/2447.

## **Βήμα 1° :**

#### Εγγραφή στην Κυβερνητική Διαδικτυακή Δίοδο Ασφάλειας «Αριάδνη» -Δημιουργία προφίλ

Η δημιουργία προφίλ στην «Αριάδνη» γίνεται **ηλεκτρονικά** από την ιστοσελίδα:

#### https://cge.cyprus.gov.cy/re/Public/

Για τη δημιουργία προφίλ πρέπει να συμπληρώσετε στοιχεία όπως το όνομα χρήστη (username), τον κωδικό πρόσβασης (password) και το ηλεκτρονικό ταχυδρομείο.

Με την ολοκλήρωση της δημιουργίας του προφίλ, θα παραλάβετε αυτόματα από την «Αριάδνη» ηλεκτρονικό μήνυμα ενεργοποίησης (στο ηλεκτρονικό ταχυδρομείο που ορίστηκε κατά τη δημιουργία του προφίλ).

Ανατρέξτε στο ηλεκτρονικό μήνυμα για ενεργοποίηση του προφίλ.

Σε περίπτωση που ΔΕΝ ενεργοποιηθεί το προφίλ εντός 15 λεπτών, αυτό διαγράφεται αυτόματα από το σύστημα και η διαδικασία πρέπει να γίνει από την αρχή.

Στη συνέχεια, πρέπει να γίνει ταυτοποίηση του προφίλ σύμφωνα με τις οδηγίες του βήματος 2.

## **Βήμα 2°:**

#### Ταυτοποίηση του προφίλ στα καθορισμένα κυβερνητικά γραφεία και παραλαβή του πιστοποιητικού

Για Οργανισμούς ή εταιρείες που είναι εγγεγραμμένοι στο Τμήμα Εφόρου Εταιρειών και Επίσημου Παραλήπτη (ΤΕΕΕΠ), η ταυτοποίηση γίνεται μόνο στα πιο κάτω Κέντρα Ταυτοποίησης:

- Ενιαίο Κέντρο Εξυπηρέτησης (ΕΚΕ) 13-15 Ανδρέα Αραούζου, 1421 Λευκωσία
- Επαρχιακά Ταχυδρομεία (ΚΕ.ΠΟ)
  - ο Λευκωσία Προδρόμου 100, 2063
  - ο Λεμεσός 16ης Ιουνίου 1943 (πρώην Γλάδστωνος) 3022
  - Πάφος– Αριστοτέλη Σάββα 23, 8025
  - ο Λάρνακα Πλατεία Βασιλέως Παύλου, 6023
- Κέντρα Εξυπηρέτησης του Πολίτη (ΚΕΠ):
  - Λευκωσία Γεωργίου Σεφέρη, 2415 Έγκωμη
  - ο Λεμεσός Σπύρου Αραούζου 21, 3036
  - ο Αμμόχωστος Ελευθερίας 83, 5380 Δερύνεια

όπου πρέπει να παρουσιαστούν τα ακόλουθα έγγραφα:

• πιστοποιητικό εγγραφής εταιρείας

- επίσημο έγγραφο που να εξουσιοδοτεί το άτομο που παρουσιάζεται στο Κέντρο Ταυτοποίησης να ενεργά εκ μέρους της εταιρείας (Σημείωση: ο αριθμός πολιτικής ταυτότητας του ατόμου θα πρέπει να αναγράφεται στο έγγραφο)
- πολιτική ταυτότητα εξουσιοδοτημένου ατόμου
- κωδικός προφίλ (εκτυπώστε και παρουσιάστε το ηλεκτρονικό μήνυμα επιβεβαίωσης εγγραφής στο οποίο φαίνεται ο κωδικός του προφίλ)

#### Η πιο πάνω διαδικασία απαιτείται μόνο μια φορά.

## **Βήμα 3**°:

# Αίτηση για εγγραφή στο τελωνειακό μητρώο και για χορήγηση αριθμού EORI (αναγνωριστικός αριθμός οικονομικού φορέα).

Η διαδικασία αυτή γίνεται με τη συμπλήρωση της αίτησης στο έντυπο **ΤΕΛ.1000**. Για περισσότερες πληροφορίες αναφορικά με τη διαδικασία χορήγησης του αριθμού EORI πατήστε εδώ: <u>http://www.mof.gov.cy/mof/customs/customs.nsf/all/4A1393A5A01E5EEA4225784D002BD521?opendocument</u>

Όσα πρόσωπα έχουν ήδη συναλλαγές με το Τμήμα Τελωνείων και είναι ήδη εγγεγραμμένα δεν χρειάζεται να προχωρήσουν στο βήμα 3.

## Bήμα 4 ° :

Αίτηση και εγγραφή στο σύστημα Δεσμευτικών Δασμολογικών Πληροφοριών (EBTI) της Ευρωπαϊκής Επιτροπής

Κάθε νομικό πρόσωπο το οποίο επιθυμεί πρόσβαση στο σύστημα πρέπει να υποβάλει αίτηση συμπληρώνοντας το έντυπο **ΤΕΛ 1003ΔΔΠ**.

Διευκρινίζεται ότι, στην περίπτωση που νομικό πρόσωπο αιτείται για περισσότερες από μία προσβάσεις για τα φυσικά πρόσωπα που θα ενεργούν επ' ονόματι του, τα εν λόγω φυσικά πρόσωπα, αφού ολοκληρώσουν το βήμα 1, πρέπει να προχωρήσουν στην ταυτοποίηση του προφίλ που δημιούργησαν στην Αριάδνη μεταβαίνοντας αυτοπροσώπως σε ένα από τα πιο κάτω Κέντρα Ταυτοποίησης παρουσιάζοντας την πολιτική τους ταυτότητα και τον κωδικό προφίλ (εκτυπώστε και παρουσιάστε το ηλεκτρονικό μήνυμα επιβεβαίωσης εγγραφής στο οποίο φαίνεται ο κωδικός του προφίλ):

- Κέντρα Εξυπηρέτησης του Πολίτη (ΚΕΠ) σε όλες τις Πόλεις
- Επαρχιακά Ταχυδρομεία (ΚΕ.ΠΟ)
  - ο Λευκωσία Προδρόμου 100, 2063
  - ο Λεμεσός 16ης Ιουνίου 1943 (πρώην Γλάδστωνος) 3022
  - ο Πάφος– Αριστοτέλη Σάββα 23, 8025
  - ο Λάρνακα Πλατεία Βασιλέως Παύλου, 6023

Στη συνέχεια πρέπει να συμπληρώσουν ξεχωριστό έντυπο ΤΕΛ1003ΔΔΠ. Στο σημείο 4 της αίτησης θα πρέπει να συμπληρωθεί ο αριθμός εγγραφής στο ΕΟRΙ του νομικού προσώπου.

Επιπλέον, στο έντυπο ΤΕΛ1003ΔΔΠ τόσο στη περίπτωση του νομικού προσώπου όσο και στη περίπτωση του φυσικού προσώπου πρέπει να καθοριστεί, στο σημείο 9, ένας από τους πιο κάτω ρόλους:

- Συμβουλευτικός ρόλος viewer: Ανάγνωση στοιχείων (read only) της αίτησης και της τελωνειακής απόφασης
- Εκτελεστικός ρόλος executive): Υποβολή αιτήσεων και εκτέλεση επιπλέον ενεργειών σχετικά με την αίτηση και την απόφαση.

Η αίτηση πρέπει να υπογραφεί:

- Στην περίπτωση νομικού προσώπου, από ένα από τα πρόσωπα που αναφέρονται στο Πιστοποιητικό Διευθυντών.
- Στην περίπτωση του φυσικού προσώπου για το οποίο ζητείται πρόσβαση ώστε να ενεργεί επ' ονόματι του νομικού προσώπου, από τον κάτοχο της πρόσβασης, δηλαδή το φυσικό πρόσωπο και από ένα από τα πρόσωπα που αναφέρονται στο Πιστοποιητικό Διευθυντών.

Το έντυπο ΤΕΛ1003ΔΔΠ, <u>συμπληρωμένο και υπογραμμένο</u>, πρέπει να σταλεί στο Τμήμα Τελωνείων είτε στο τηλεομοιότυπο 22602767, είτε με ηλεκτρονικό ταχυδρομείο στην ηλεκτρονική διεύθυνση: helpdesk.cyprus@customs.mof.gov.cy ώστε για να ενεργοποιηθεί η πρόσβαση στο σύστημα.

## Bήμα 5°:

### Εξουσιοδότηση

Σημειώνεται ότι, ο τελωνειακός πράκτορας για να ενεργεί επ' ονόματι κάποιου οικονομικού φορέα, για την υποβολή αίτησης για έκδοση Δεσμευτικής Δασμολογικής Πληροφορίας, πρέπει να ακολουθήσει τη διαδικασία εξουσιοδότησης αντιπροσώπου, ακολουθώντας τον πιο κάτω σύνδεσμο:

https://customs.ec.europa.eu/taxud/uumds/admin-ext/

Διευκρινίζεται ότι, η διαδικασία εξουσιοδότησης αντιπροσώπου είναι απαραίτητο να γίνει τόσο από τον οικονομικό φορέα όσο και από τον τελωνειακό του πράκτορα, για την ομαλή σύνδεση τους στο σύστημα Δεσμευτικών Δασμολογικών Πληροφοριών.

Σημείωση: Στην περίπτωση εξουσιοδοτημένου φυσικού ή νομικού προσώπου η επιλογή του ρόλου στο σημείο «Προσθήκη εργασιακού προφίλ» πρέπει να γίνει σε συνεννόηση με τον οικονομικό φορέα.

# **Βήμα 6°:**

Πρόσβαση στο σύστημα Δεσμευτικών Δασμολογικών Πληροφοριών (EBTI) – Πύλη Οικονομικών Φορέων – Ταυτοποίηση Οικονομικού Φορέα

Οι χρήστες πρέπει να επισκεφθούν την πύλη των οικονομικών φορέων για το σύστημα Δεσμευτικών Δασμολογικών Πληροφοριών ακολουθώντας τον πιο κάτω σύνδεσμο:

https://customs.ec.europa.eu/gtp

Αυτόματα γίνεται ανακατεύθυνση στην Πύλη Ταυτοποίησης (Where are you from), όπου πρέπει να συμπληρωθούν τα πιο κάτω:

- CY για τη χώρα ταυτοποίησης
- Τελωνειακός Αντιπρόσωπος (Customs Representative) για το είδος του χρήστη
- Δήλωση κατά πόσο ο τελωνειακός αντιπρόσωπος ενεργεί για τον εαυτό του ή επ' ονόματι άλλου προσώπου (φυσικού ή νομικού).

Εφόσον συμπληρωθούν ορθά οι πιο πάνω πληροφορίες, ο χρήστης ανακατευθύνεται στην σελίδα της «Αριάδνης» όπου πρέπει να καταχωρήσει τον κωδικό χρήστη (user id) και το μυστικό αριθμό (password) που του χορηγήθηκε κατά το βήμα 1.

Με την ορθή καταχώρηση του κωδικού, ο χρήστης συνδέεται με το σύστημα Δεσμευτικών Δασμολογικών Πληροφοριών, όπου μπορεί να υποβάλει ή να διαχειριστεί μια αίτηση για απόφαση ΔΔΠ ή να βλέπει τις αποφάσεις ΔΔΠ που θα του παραχωρηθούν.